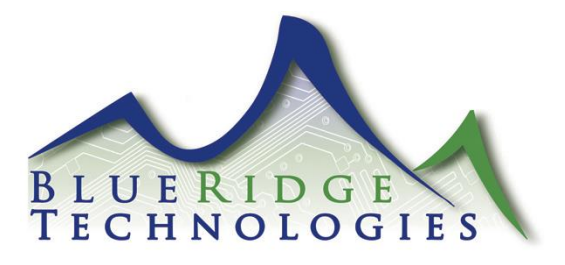

## Tech Note 071014\_02

Date: July 10, 2014

Product: TK-2.0

Subject: USB Cable and Driver Installation

**Note:** Recommended USB Installation Procedure

- 1. Turn the Controller Board Power Switch "Off".
- 2. Insert the Standard-A USB connector into a USB 2.0 port on your computer.
- 3. Insert the Micro-B USB connecter into the controller.
- 4. Turn the Controller Board Power Switch "On".

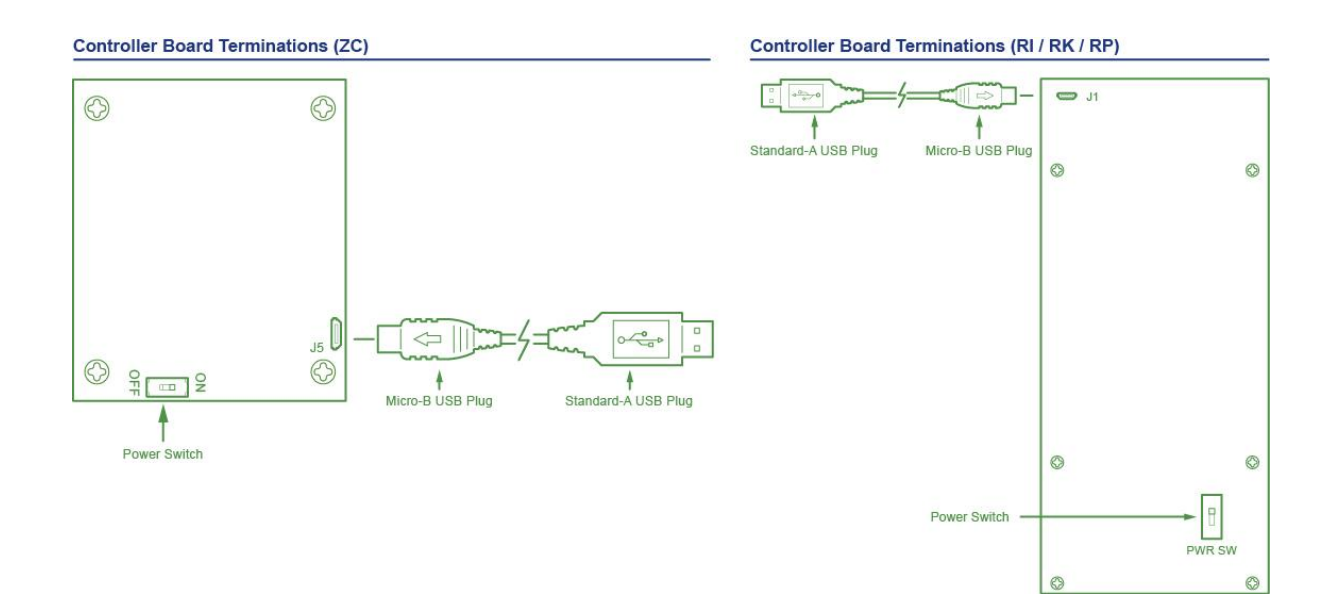

Recommended USB Cable Driver Installation

Computer Requirements Operating System: Windows 7 (32/64-bit) USB: Standard-A USB 2.0 port

- 1. Click the Start button, then right click on Computer and click Manage.
- 2. Under "System Tools" click **Device Manager.** (The cable will populate under "Other Devices")
- 3. Right click on BRT Zone Controller and click Update Driver Software.

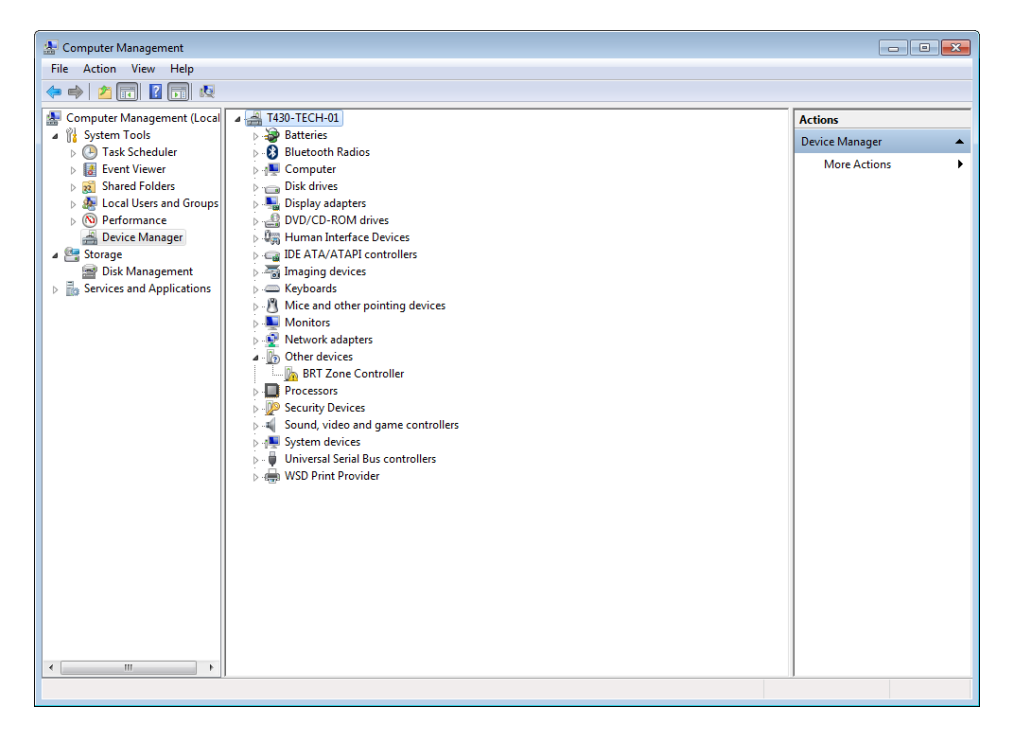

4. Click Browse my computer for driver software.

|                                                                                                    | <b>X</b> |
|----------------------------------------------------------------------------------------------------|----------|
| 😡 🗕 Update Driver Software - BRT Zone Controller                                                                                                    |          |
| How do you want to search for driver software?                                                                                                    |          |
| Search automatically for updated driver software<br>Windows will search your computer and the Internet for the latest driver software<br>for your device, unless you've disabled this feature in your device installation<br>settings. |          |
| Browse my computer for driver software<br>Locate and install driver software manually.                                                                                                    |          |
|                                                                                                    |          |
|                                                                                                    | Cancel   |

5. Browse for USB driver location and click Next.

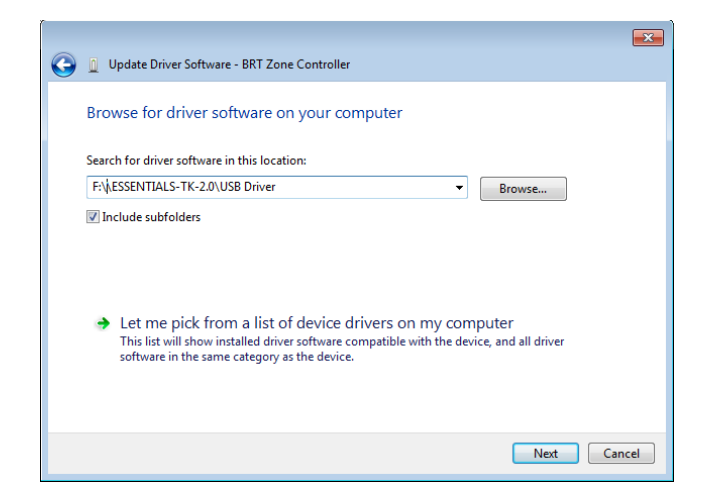

6. The Blue Ridge Technologies driver package has not been digitally signed yet, click **Install this driver software anyway.** 

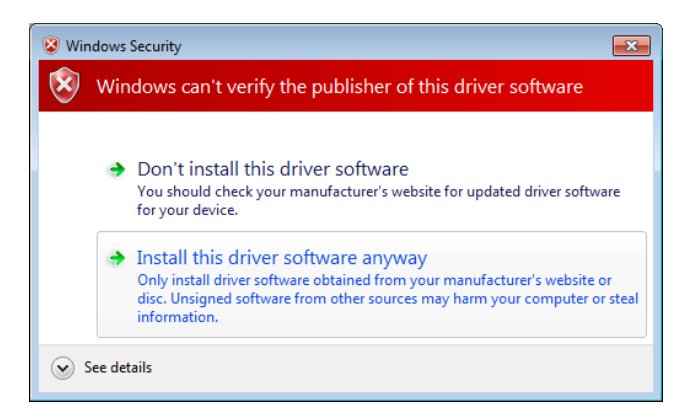

 In the Update Driver Software pop-up window, Windows has successfully updated your driver software.

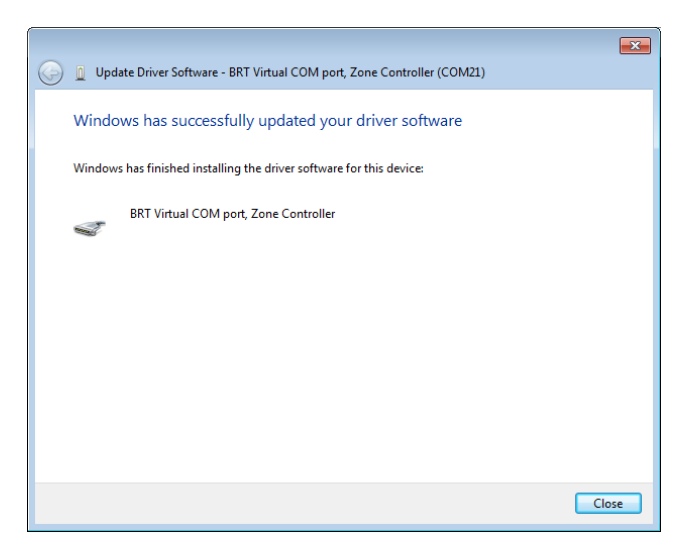